## Submitting a "No Work" Timecard

2

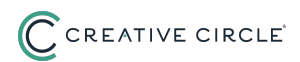

If, mid-assignment, you do not work for any reason, you will still need to submit a timecard or you will otherwise continue to receive timecard email reminders.

Follow the steps below to enter a "No Work This Week" timecard.

If, on the other hand, all work is finished for the assignment, please communicate your final work date to your recruiter so they can update the end date of your assignment.

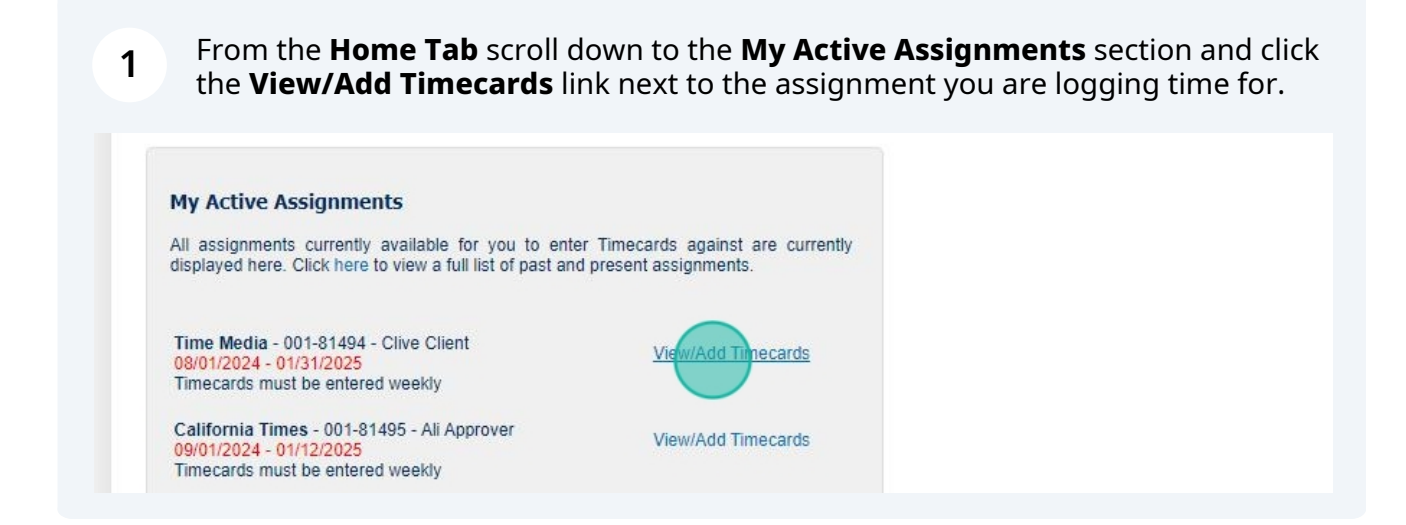

Once you see the **Selected Assignment**, choose the relevant **Week Ending Date.** 

Note: Timecards must be submitted in chronological order, and you cannot skip a week.

| My Timecards                              |                          |                                          |                |                    |                   |      |
|-------------------------------------------|--------------------------|------------------------------------------|----------------|--------------------|-------------------|------|
| The list below shows Time                 | cards you have al        | ready entered for the selec              | ted assignment |                    |                   | ВАСК |
| Select Assignment:<br>Select Week Ending: | Time Media<br>Sunday - 0 | a - 001-81494 - Clive Cli<br>8/11/2024 ✔ | ient 08/01/202 | £4 - 01/31/2025 	✔ |                   |      |
| Timecard Status:                          | All                      | ~                                        |                |                    |                   |      |
| Period Ending                             | Total Units              | Purchase Order                           | Status         | Submitted Date     | Payroll Sent Date | Auth |

**3** Click the **Add New Timecard** button to create a new timecard for the Assignment.

| you have a | Iready entered for the selec | ted assignment |                   |                   | BACK ADD NEW    | TIMECARD |
|------------|------------------------------|----------------|-------------------|-------------------|-----------------|----------|
| Time Media | a - 001-81494 - Clive Cl     | ient 08/01/202 | 24 - 01/31/2025 🗸 |                   |                 |          |
| Sunday - O | 08/11/2024 🗸                 |                |                   |                   |                 |          |
| 411        | ~                            |                |                   |                   |                 |          |
| l Units    | Purchase Order               | Status         | Submitted Date    | Payroll Sent Date | Authorized Date | Action   |

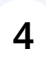

Take a moment to review *all* the timecard instructions in the pop-up message. This information will be displayed each time you open/edit a timecard. Click the **Close** button to begin editing the timecard.

|             | You must accurately record all time worked on this timecard to the minute (e.g. 8:03am, 5:12pm, etc.). If there is any doubt or uncertainty about how to report your time, visit our Candidate FAQ; if you still have questions you should immediately contact Creative Circle Payroll to obtain clarification. If a supervisor, co-worker, account executive, recruiter, or anyone else at the client or at Creative Circle instructs you not to report all your working time or to work "off-the-clock", then you must immediately report that conduct to Creative Circle Human Resources at humanresources@creativecircle.com. Employees are prohibited from performing any "off-the-clock" work. "Off-the-clock" work means work you perform but fail to report on your timecard. This would include time during your meal break when you perform work, but that you do not report. The timekeeping process allows for corrections of errors. Any errors in time reporting must be reported and will be corrected promptly. Information about time reporting and meal/rest breaks can be found in our Employee Handbook [U.S.] Canada] and our Timekeeping Policy [U.S.] Canada]. Please be sure to submit your timecard for all hours worked by Monday. 5 p.m. Pacific Time. | Name: Terry Talent    |
|-------------|----------------------------------------------------------------------------------------------------|-----------------------|
| ekend       | Employees working in California: The Company provides the opportunity to take a 30-minute, duty-free,                                                                                                    | Timecard Instructions |
|             | uninterrupted meal break if you work a period of more than 5 hours, to be taken before the start of your<br>sixth hour of work. The Company provides the opportunity to take a second 30-minute, duty-free,<br>uninterrupted meal break if you work a period of more than 10 hours, to be taken before the start of your<br>eleventh hour of work. In other words, your first meal period should begin after working no more than 4                                                                                                    | Action Total<br>Hours |
| lia - 08. • | hours, 59 minutes, and your second meal period should begin after working no more than 9 hours, 59 minutes. California Meal and Rest Break Policy                                                                                                    | • 0.00                |
|             | Close                                                                                                    | Action Total<br>Hours |
| lia - 08. 🗸 |                                                                                                    | + 0.00                |

## 5

Scroll down below the Monday-Sunday breakdown and check off the **No work this week** box next to the relevant assignment.

| 08/11/2024                                         | Project/Cost Center | In * (e.g. 08:16 AM)          | Out* (e.g. 12:32 PM)                   | Action |
|----------------------------------------------------|---------------------|-------------------------------|----------------------------------------|--------|
| -81494 - Time Media - 08, 🗸                        |                     |                               |                                        | +      |
| 1-81494 - Time Media                               | Purchase Order:     |                               | No work this w                         | veek 🗆 |
| Ithorizer: Clive Client<br>client@timekeeping.com) | Notes:              |                               |                                        |        |
| eal Period Certific                                | ation               | stemuted 20-minute meal pario | d(c) in accordance with Company Polici | ni0    |

o relevant dates)

6

Scroll back to the top of the page and click **Submit for Authorization**. This action will skip the client approval step, since the total hours are 0.00.

|                      |                             | Name: 1               | Ferry Talent   |  |
|----------------------|-----------------------------|-----------------------|----------------|--|
|                      | Submit For Authorizati      | ion Save              | Back           |  |
|                      |                             |                       |                |  |
|                      |                             |                       |                |  |
|                      | Tir                         | mecard Inst           | ructions       |  |
| In * (e.g. 08:16 AM) | Tir<br>Out* (e.g. 12:32 PM) | mecard Inst<br>Action | Total<br>Hours |  |

7

Read the Timecard Certification pop-up and confirm **Yes** or **No** to the terms outlined. (If you click **No**, please go back and make any necessary corrections to your timecard so that you may then certify it. Reach out to the Payroll Team if anything is preventing you from accurately indicating your time.)

| system), and<br>i instructed to correct an<br>e and hours recorded on<br>ing this pay period. (Clici<br>portunity to take my dut<br>le to take my duty-free, to<br>the time submittal proc | y errors in my timecard before fina<br>this timecard accurately and fully<br>k "No" to return to your timecard fo<br>y-free, uninterrupted rest breaks o<br>uninterrupted 30-minute meal brea<br>ess, recorded that I was not given | Il certification and confirm<br>reflect all time that I have<br>or edits, if required.)<br>f at least 10 minutes each<br>aks pursuant to Company<br>the opportunity to do so. | ization Save | Back           |
|----------------------------------------------------------------------------------------------------|----------------------------------------------------------------------------------------------------|----------------------------------------------------------------------------------------------------|--------------|----------------|
| "YES" TO THIS CE<br>E.                                                                                                    | RTIFICATION IF THE ABOV                                                                                                    | E STATEMENTS ARE                                                                                                    | Action       | Total<br>Hours |
|                                                                                                    |                                                                                                    | No Yes                                                                                                    |              | 0.00           |
| t/Cost Center                                                                                                    | in * (e.g. 08:16 AM)                                                                                                    | Out * (e.g. 12:32 PM)                                                                                                    | Action       | Total<br>Hours |
|                                                                                                    |                                                                                                    |                                                                                                    |              | 0.00           |
| t/Cost Center                                                                                                    | In * (e.g. 08:16 AM)                                                                                                    | Out* (e.g. 12:32 PM)                                                                                                    | Action       | Total<br>Hours |
|                                                                                                    |                                                                                                    |                                                                                                    | •            | 0.00           |

8

You'll know your timecard has been successfully submitted for approval once you see the **Timesheet has been submitted for online authorization** notification at the top of the screen.

| Enter Timecards           |                                  |      |
|---------------------------|----------------------------------|------|
|                           |                                  |      |
| Timecard has been su      | bmitted for online authorization |      |
| Timecard for Weekending S | Sun 08/11/2024                   |      |
| Mon 08/05/2024            | Project/Cost Center              | In * |
|                           |                                  |      |